# 桃園市立武陵高級中等學校學生個人資料查詢說明

進入智慧校園平台(欣河線上系統) 學校首頁左側→資訊系統→智慧校園系統 網址:<u>http://schoolsys.wlsh.tyc.edu.tw/auth/Auth/Login</u>

# 一、登入

| <b>建陸高中</b><br>智慧校園平台                                     |                          |                            |
|-----------------------------------------------------------|--------------------------|----------------------------|
| (1.) 建議使用Chrome瀏覽器,以取得最佳體驗<br>(2.) 請使用 <b>綠上查詢系統</b> 帳號登入 | 學生 家長 教師                 |                            |
|                                                           | ▲ 學號<br>請輸入學號            | 請先進人智慧校園平台,<br>於「學生」分頁填入學號 |
|                                                           | ▲ 密碼<br>請輸入密碼            | 及密碼登入。<br>預設密碼為身分證字號       |
|                                                           | 忘記密碼<br>□ 保持登入(公用電腦調勿勾選) |                            |
|                                                           | 登入                       |                            |
| 忘記密碼教學 >                                                  |                          |                            |
|                                                           |                          |                            |

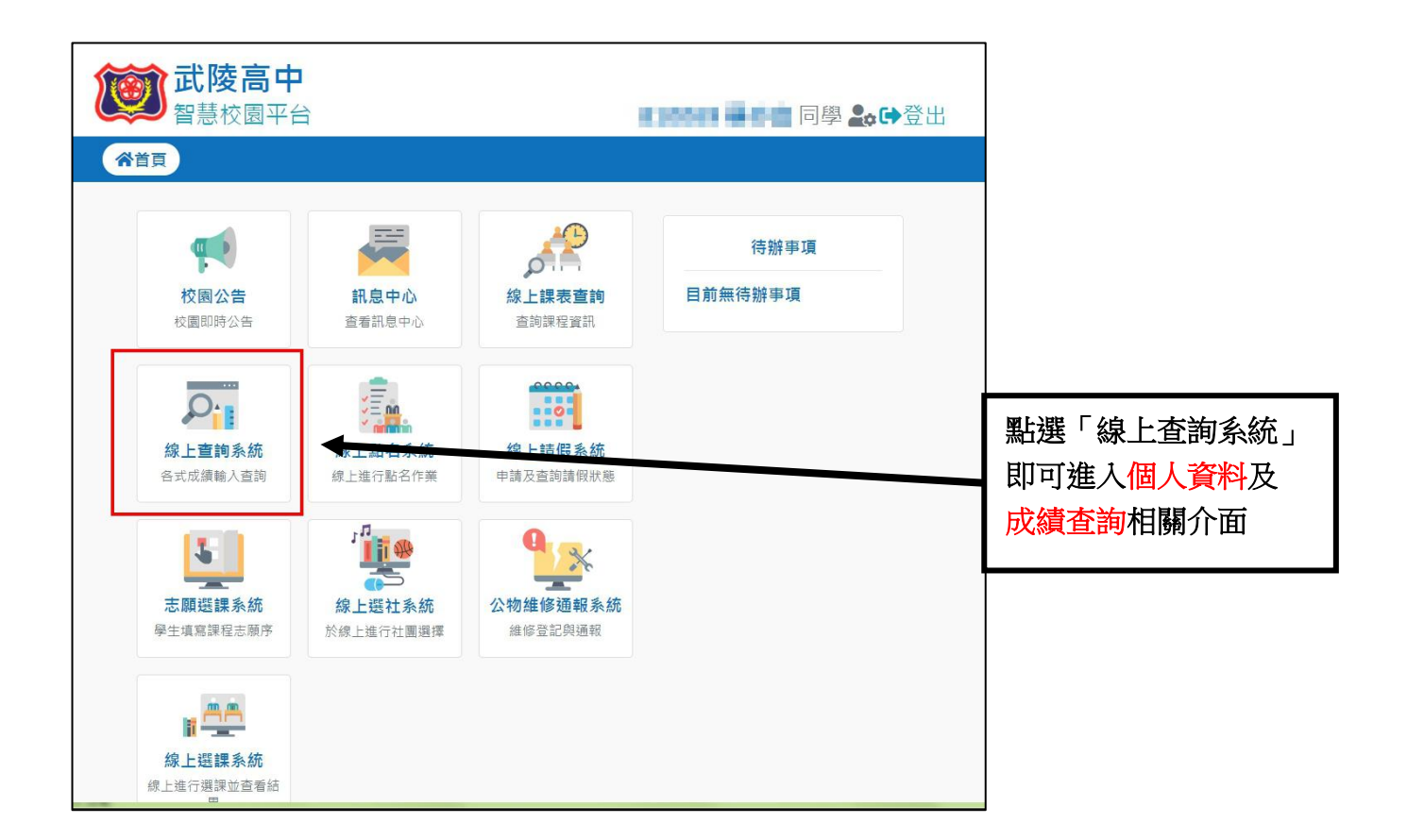

## 二、進入查詢介面

|                                                                                                    | <del>Xep 1 /</del>                                                        |
|----------------------------------------------------------------------------------------------------|---------------------------------------------------------------------------|
| <ul> <li>※ ▲ ● 古 前 響 生 首 第</li> <li>● 書 前 響 生 資 料</li> <li>● 書 前 補 考 名 單</li> </ul>                                              | 学學生資料 班級名稱: ●人數:1位     Step 2                                             |
| <ul> <li>● 查詢各學期不及格科目</li> <li>● 登錄個人輔導資料</li> <li>● 登錄個人自傳資料</li> <li>● 學生進出記錄</li> <li>● 翻於 教室</li> <li>● 附屬進階設定/應用</li> </ul> | 座 號 學 號 姓 名 性 別 查詢按鈕 學生輔導資料       查詢資料       查詢資料       查詢資料       Step 3 |
| <u>≱鮮開視蜜</u><br>leave Exit                                                                                                    |                                                                           |

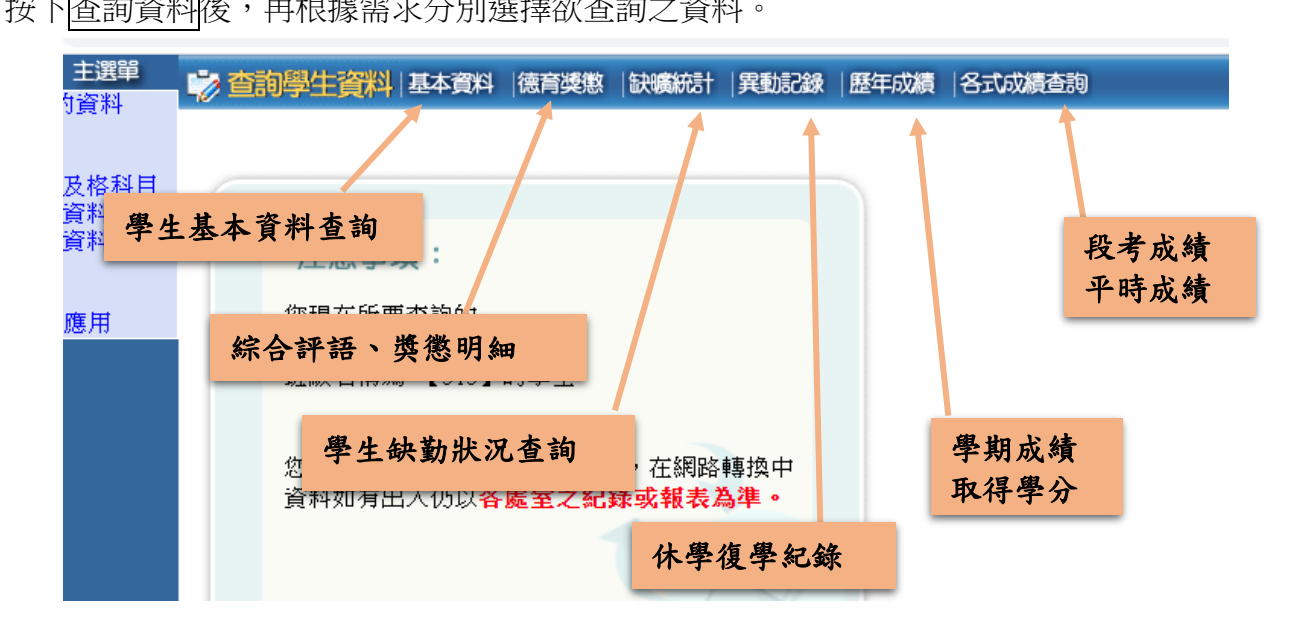

## 三、其他說明

### 1. 各次成績查詢

學生於各次期中考結束四天後、期末考結束兩天後可開始查詢成績(段考成績、平時成績),若成績有誤,學生應於行事曆規定之「各次評量成績確認截止日」前向授課老師確認,由授課老師至教務處更正。

2. 歷年成績

此頁面是顯示當年級的「學期成績」以及「科目之學分數」。每學期期末結算完成後,將於 學校網站公告訊息。如有錯誤,學生應於行事曆規定之「學期成績確認截止日」前向教務處 註冊組詢問更正。

#### 3. 補考名單查詢

學期成績結算後可進行補考科目查詢,補考名單及補考時間公布於行事曆。

#### 4. 補考結束後,查詢補考是否通過

補考成績結算完成後,將於學校網站公告訊息,請學生自行留意。查詢辦法為:進入「歷年成績」查詢學期成績是否異動,異動為及格分數代表補考通過,其餘情形表示補考未通過。

## 5. 每學期期初皆會發下前一學期的紙本學期成績單,已供學生確認。